附件 4: 中介服务机构入驻中介集市操作指南

## 浦东新区中介集市管理服务平台 (中介服务机构入驻登记)

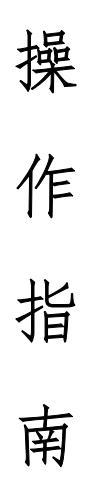

| H         | 一一 |
|-----------|----|
|           | X  |
| $\square$ | ~~ |

| -, | 入驻 | 登记          | 3   |
|----|----|-------------|-----|
|    | 1) | 登录          | . 3 |
|    | 2) | - 、<br>申请入驻 | . 4 |

## 一、 入驻登记

## 1) 登录

功能说明:中介服务机构使用上海法人一证通,密码登录浦东新区中 介集市门户网站进行入驻登记。(暂未获取上海法人一证通的中介服 务机构,可通过以下网址申请: https://www.962600.com/) 操作说明:

1. 在浏览器访问浦东新区中介集市门户网站。

访问地址: <u>https://zjjs.pudong.gov.cn/AgencyMarketPortals/PortalsMain.do</u>

 进入浦东新区中介集市门户网站(如图一),需要电脑启动【协卡助手】插入法人一证通之后点击【入驻登记】会跳转页面到法人 一证通界面(如图二)输入对应法人一证通密码点击登入,登入 成功之后进入入驻申请界面(如图三)。
图一、

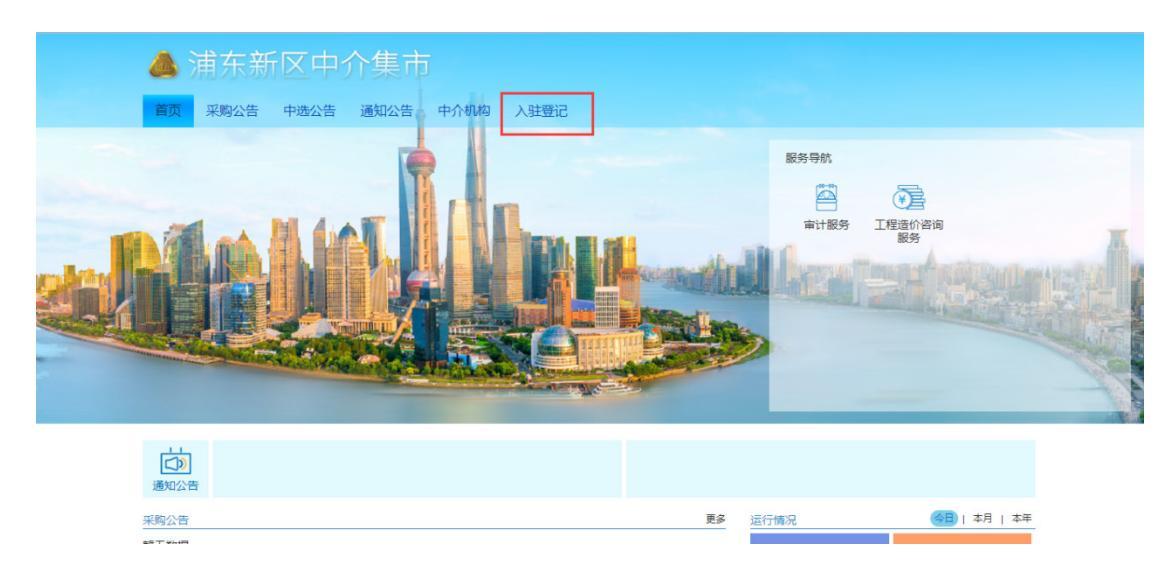

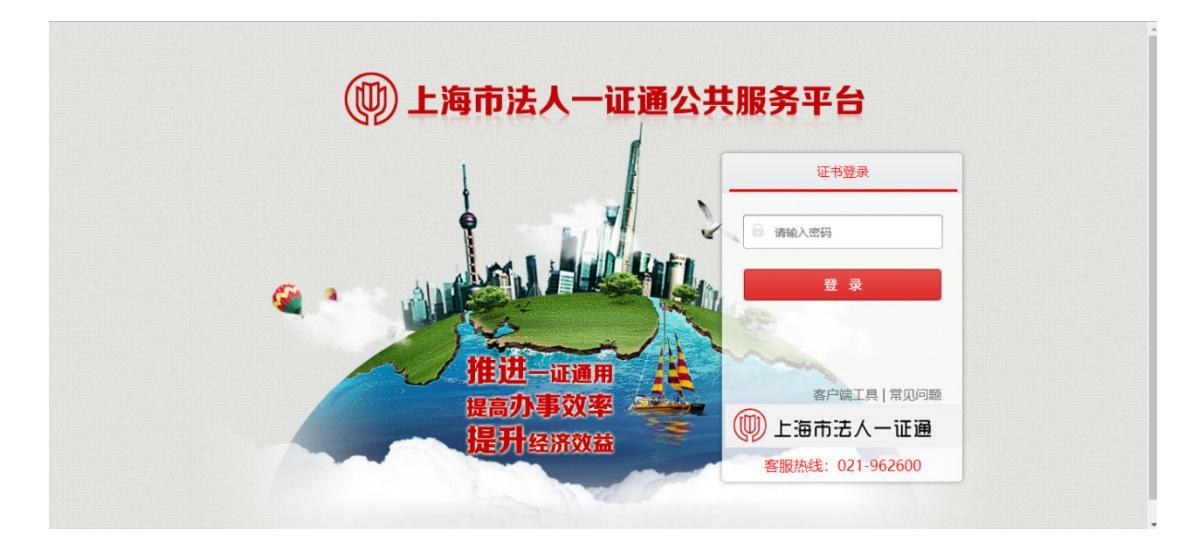

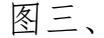

入驻登记 历史入驻信息

|               | 浦东新 | 新区中介集市中          | 中介机构入驻登记  | 言息表             | 暂存 提交申请 |
|---------------|-----|------------------|-----------|-----------------|---------|
| 中介服务机构<br>名称  | (   |                  |           |                 |         |
| 办公地址          |     | •                | 企业注册地址    |                 |         |
| 经营范围          |     |                  |           |                 |         |
| 企业成立时间        | •   | 邮政编码             | •         | 固定电话号码          | •       |
| 企业营业执照号       | •   | 注册资本金<br>(万元)    | •         | 统一社会信用代码        | •       |
| 法人代表名称        | · · | 法人代表<br>身份证号码    | •         | 法人代表联系人<br>手机号码 | · · ·   |
| 受权业务联系人<br>姓名 | · · | 授权业务联系人<br>身份证号码 |           | 授权业务联系人<br>手机号码 |         |
| 请入驻服务事项       | 请选择 | ~*               | 现有资质专业及等级 | 请选择资质专业及等约      | § *     |
| 资质证书编号        |     | 发证日期             |           | 证书有效期           |         |
| 发证单位名称        | *   | 从业范围             |           | -               | -       |

## 2) 申请入驻

中介服务机构填写完整浦东新区中介集市中介机构入驻登记信息表与执业人员信息,提交入驻申请。申请提交后,可再次申请其他服务事项进行入驻。可在历史入驻信息中查看入驻申请审核情况。 注:

1、在具备法定资质的前提下,一家中介服务机构可申请多项服务事项进行入驻,但需"一事项一申请";

- 2、对含依法需保密的内容,中介服务机构应去密后提供,并在入驻申请表中予以说明。
- 3、请下载承诺书模板,加盖公章后,将扫描件上传。
- 4、附件请上传企业营业执照、资质证书、承诺书等材料扫描件。
- 5、人员基础信息需填写专业职业资格及从业资格证书编号。
- 中介服务机构基本信息填写,第一次入驻登记只会将公司名称、 统一社会信用代码带出剩下数据需要中介服务机构一一完善,通 过暂存按钮可以将数据分次完成,信息没有完善(必填项填写完 整,带有\*号的为必填项)之前是不能提交申请的。

| 中介服务机构<br>名称       | (PRODUCTION AND A |                  |        |   |                 |            |   |  |
|--------------------|-------------------|------------------|--------|---|-----------------|------------|---|--|
| 办公地址               |                   |                  | 企业注册地址 |   |                 |            |   |  |
| 经营范围               |                   |                  |        |   |                 |            | * |  |
| 企业成立时间             | ·                 | 邮政编码             |        |   | 固定电话号码          |            |   |  |
| 企业营业执照号            | -                 | 注册资本金<br>(万元)    |        |   | 统一社会信用代码        | (******    |   |  |
| 法人代表名称             | -                 | 法人代表<br>身份证号码    |        |   | 法人代表联系人<br>手机号码 | (monostane | * |  |
| 授权业务联系人<br>姓名      |                   | 授权业务联系人<br>身份证号码 |        | • | 援权业务联系人<br>手机号码 |            |   |  |
| 申请入驻资质类            | 请选择               | ••               | 现有资质等级 |   |                 |            |   |  |
| 资质证书编号             |                   | 发证日期             |        |   | 证书有效期           |            |   |  |
| 发证单位名称             |                   | 从业范围             |        |   |                 |            |   |  |
| 自愿入驻申请<br>法定代表人签名) | -                 |                  |        |   |                 |            |   |  |
| 其他说明               | -                 |                  |        |   |                 |            |   |  |

 若中介服务机构申请入驻时有部分数据没有相关资料无法填写可 以使用暂存按钮暂存,当前已经填写的数据下次可以在历史入驻 信息中找到当时暂存的资质信息继续完善。

| 入驻登记 | 历史入驻信息   |      |      |
|------|----------|------|------|
| 序号   | 资质名称     | 审核状态 | 审核时间 |
| 1    | 审计服务     | 未审核  |      |
| 2    | 工程造价咨询服务 | 暂存   |      |

73

 材料上传,上传对应附件,上传的附件可以是一个或多个,当前 上传的附件会替换之前上传的附件,点击查看可以查看已上传的 文件,列表中也会显示已上传的文件,点击对应文件可进行下载

|                                        | □找已阅读并接受《承诺书》                                           |           |
|----------------------------------------|---------------------------------------------------------|-----------|
| \$上传                                   |                                                         |           |
| 南东新区中介集市入驻申请表                          | 12                                                      | 选择文件 查看   |
| 法人签名和加盖公章的《承诺<br>书》                    |                                                         | 选择文件 查看   |
| 营业执照                                   |                                                         | 选择文件 查看   |
| 法定代表人身份证                               |                                                         | 选择文件 直看   |
| 资格证书                                   |                                                         | 选择文件 查看   |
| 授权人身份证                                 | 6.H                                                     | 选择文件】  查看 |
| 社保记录                                   |                                                         | 选择文件      |
| 授权委托书                                  |                                                         | 选择文件 查香   |
| 注:<br>1、在具备法定资质的前提下,<br>2、对合依法需保密的内容,中 | 一家中介服务机构可申请多项入社资质,但常一资质一申请;<br>介服务机构成去常店等进,并在入社由遗传中予以通用 |           |
| 3、上传的文件仅支持PDF、J                        | PG楷式,上传的文件大小不能超过10M。                                    |           |

 添加人员信息,人员信息也是可以通过暂存按钮暂存人员数据, 选择人员专业职业资格需要填写从业资格编号且一一对应,

| 授权委托书                                                       | , jpg                                                                |                |        |       | 选择文件 查看 |
|-------------------------------------------------------------|----------------------------------------------------------------------|----------------|--------|-------|---------|
| 在具备法定资质的崩提下,一<br>对含依法需保密的内容,中介<br>上传的文件仪支持PDF、JPG<br>下载 澎诺书 | 家中介服务机构可申请多项人驻营质,借置一张<br>服务机构应去带后提供,并在人驻申请家中予以<br>备式,上场的文件大小不能超过10M。 | 3四一申请";<br>说明。 |        |       | 新君      |
| 基础信息                                                        |                                                                      |                |        |       | Û       |
| 姓名                                                          |                                                                      |                | 性别     | 请选择   | ٠       |
| 专业职业资格                                                      | interest thereas                                                     | • ]•           | 从业资格编号 | (iii) | *       |
| 身份证号码                                                       | <b>C</b> .                                                           |                | 邮箱     |       |         |
| 电话                                                          |                                                                      |                | 手机     |       |         |
| 职位                                                          |                                                                      |                | 毕业学校   |       |         |
| 业内评价                                                        |                                                                      |                | 业内简历   |       |         |
| 专业                                                          |                                                                      |                | 备注     |       |         |
| 执行/职业人员身份证                                                  |                                                                      |                |        |       | 选择文件 直看 |
| 社保记录                                                        |                                                                      |                |        |       | 选择文件 宣音 |
| 资格证书                                                        |                                                                      |                |        |       | 选择文件 查看 |
| 基础信息                                                        |                                                                      |                |        |       | Ê       |